### Sandata Consumer Direction Fixed Visit Verification (FVV) Toolkit

You can check-in and check-out from your client's home without using your client's telephone in just **3 steps**. You can do this by using a device that is installed in your client's home. This device is called a **Fixed Visit Verification** device.

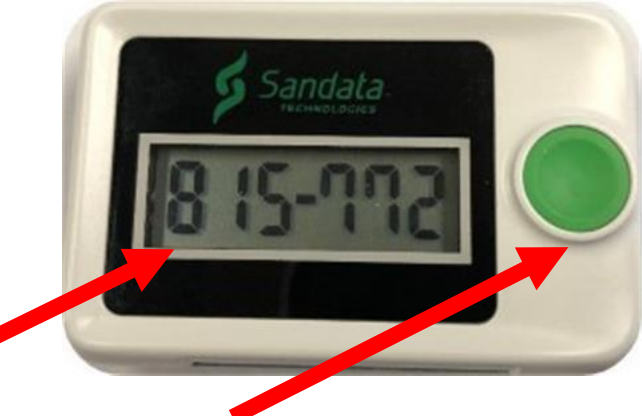

A Visit Verification Number is the 6-digit number that is displayed on the device when you push the green button.

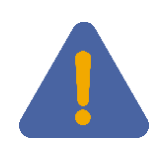

If you service two clients in the same household, there will be two devices – one for each client. You will need to check-in and check-out for each client, using that client's device.

You need to write down the Visit Verification Number when you check-in and check- out because you will need this later when you call-out. You do not need to write down the dash. This chart will help.

| Example: | Client ID | Visit Verification Number | Date        | Time          |
|----------|-----------|---------------------------|-------------|---------------|
|          | 15768     | In: 785615                | In: 8/1/19  | In: 9:00 am   |
|          |           | Out: 458361               | Out: 8/1/19 | Out: 12:05 pm |
|          |           | In:                       | ln:         | ln:           |
|          |           |                           |             |               |
|          |           | Out:                      | Out:        | Out:          |
|          |           | ln:                       | ln:         | ln:           |
|          |           |                           |             |               |
|          |           | Out:                      | Out:        | Out:          |

# Sandata Consumer Direction Fixed Visit Verification (FVV) Toolkit

#### **Step 1** When You Arrive, Press the Green Button

When you arrive at your client's home, press and release the **green** button on the device. Write down the 6-digit **Visit Verification Number** that you see on the screen. Write down the date and time that you pushed the **green** button.

#### **Step 2** Before You Leave – Press the Green Button

Before you leave at the end of the visit, press and release the **green** button on the device. Write down the 6-digit **Visit Verification Number** that you see on the screen. Write down the date and time that you pushed the **green** button.

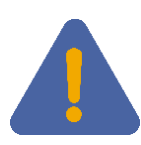

If you missed the number and need to see it again right away, press and release the button one more time to display the number. If you see a new number, that is OK. Just use the new number. **Do not hold the button down, just press and release the button.** 

#### Step 3 Call to Record the Details About Your Visit

After you leave your client's home, you will need to record your visit. You will need a telephone, your **Santrax ID**, the **Client ID**, the first **Visit Verification Number**, the second **Visit Verification Number**, the **Service ID**, and the **Task IDs** for the activities performed during the visit.

# Sandata Consumer Direction Fixed Visit Verification (FVV) Toolkit

| Provider Account Number: 8 | <u>8151_</u> |
|----------------------------|--------------|
|                            |              |
| Santrax ID:                |              |
| Client ID:                 |              |

| LANGUAGE | DIAL         |  |
|----------|--------------|--|
|          | 877-510-6694 |  |
| English  | OR           |  |
| English  | 888-819-0904 |  |
|          |              |  |

# 1. Dial any of the toll-free numbers listed. If you have trouble with the first number, try the second number.

Santrax system will say: For English, please press one (1). For Egyptian Arabic, please press two (2). For Burmese, please press three (3). For Chinese Mandarin, please press four (4). For French, please press five (5). For Hindi, please press six (6), For Hmong, please press seven (7), For Laotian, please press eight (8), For Nepali, please press nine (9), For Russian, please press ten (10), For Serbian, please press eleven (11), For Somali, please press twelve (12), For Spanish, please press thirteen (13), For Swahili, please press fourteen (14), For Vietnamese, please press fifteen (15)."

- ՠ
- 2. Press the number that corresponds to the language you wish to hear. Santrax will say: "Welcome, please enter your Santrax ID."
- ł
- 3. Press the numbers of your Santrax ID on the touch tone phone. Santrax will say: "If this is a fixed visit verification visit using the FVV device, press the star (\*) key to enter the visit verification numbers. Otherwise, press the pound (#) key to continue."

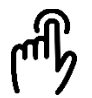

#### 4. Press the star (\*) key.

Santrax will say: "Please enter first client ID."

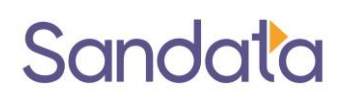

5. Press

#### 5. Press the numbers of the client's ID.

Santrax will say: "Please enter your <u>first</u> visit verification number or press the pound (#) key to continue."

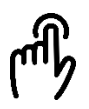

#### 6. Press the numbers of the first visit verification number. Santrax will say: "The first visit verification number is (DATE/TIME). If this is

incorrect, press one to retry or press the pound (#) key to continue."

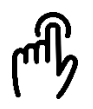

 Press the pound (#) key to continue if the (DATE/TIME) is correct or press the one (1) key to retry.

Santrax will say: "Please enter your <u>second</u> visit verification number or press the pound (#) key to continue."

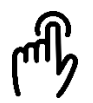

## 8. Press the numbers of the second visit verification number. Santrax will say: "The second visit verification number is (DATE/TIME). If this is incorrect, press one to retry or press the pound (#) key to continue."

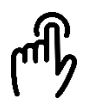

### 9. Press the numbers of the service ID. Santrax will say: "You entered (SERVICE). Please press one to accept, two to retry."

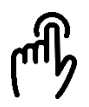

10. Once the service has been entered, the system will repeat it. If the service is incorrect, press the two (2) key to re-enter the service. When the service is correct, press the one (1) key to accept.

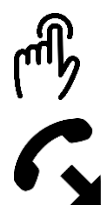

11. Press the one (1) key to accept or press the two (2) key to retry.

12. Hang up if done.

# Sandata Consumer Direction Fixed Visit Verification (FVV) Toolkit

### Service IDs

| SERVICE ID | DESCRIPTION                          |
|------------|--------------------------------------|
| 10         | T1019 PERSONAL CARE                  |
| 11         | T1019 U5 PERSONAL CARE               |
| 12         | T1019 U5 TU PERS CARE OT             |
| 13         | T1019 U5 CG PERSONAL CARE SERVICE    |
| 14         | T1019 U5 UA CG PERSONAL CARE HOLIDAY |
| 15         | S5125 SUPPORTIVE HOME CARE           |
| 16         | S5125 U5 ATTENDANT CARE              |
| 17         | S5125 U5 OT SHC- HALF DAY            |
| 18         | S5125 U5 TU SUPPORTIVE HOME CARE     |
| 19         | S5125 U5 UA SHC- HOLIDAY             |
| 20         | S5125 U6 SHC ATTENDANT CARE 15 MIN   |
| 21         | S5126 U5 ATTENDANT CARE              |
| 22         | S5126 U5 OT ATTEND CARE OT           |
| 23         | S5126 U6 SHC ADL ASSIST              |
| 24         | S5125 OTH SHC ATTENDANT              |
| 25         | T1020 PERSONAL CARE SERVICES         |
| 26         | S5126 SHC ATTEND CARE                |
| 30         | S5125 U6 OTH OVERNIGHT SHC ATTEND    |
| 31         | S5125 U6 TU SHC OVERTIME             |
| 32         | S5125 U9 U5 SHC ATTEND CARE 15MIN    |
| 33         | S5125 UA STAND. ATTEND. CARE 15 MIN  |
| 34         | S5125 UA OTH                         |
| 80         | S5135 SUPERVISION SERVICES           |
| 81         | S5135 U5 COMPANION CARE              |
| 85         | S5130 ROUTINE HOME CARE              |
| 90         | S5121 CHORE SERVICE                  |
| 95         | S5120 SHC CHORE                      |
| 96         | S5120 U5 CHORE                       |
| 97         | S5120 U5 UA SNOW REMOVAL             |